### Водич кроз е-регистрацију понуђача у сликама

Да би се покренула било која електронска услуга АПР-а потребно је направити налог на СИСТЕМУ ЗА ЦЕНТРАЛИЗОВАНО ПРИЈАВЉИВАЊЕ КОРИСНИКА . Систему се приступа преко интернет стране Агенције <u>www.apr.gov.rs:</u>

| Република Србија<br>Агенција за привредне регистре | 🟶 О Агенцији Претраге Регистри Услуге Прописи Вести Инфографике Архив Јавне набавке Рачуни Контакти COVID-19                                                                                                    | 🛓 Пријава 🔍 Ћ | Ћир ◄ |
|----------------------------------------------------|----------------------------------------------------------------------------------------------------|---------------|-------|
|                                                    | Шалтери АПР-а на још једној локацији у Београду - у Раковици, Улица<br>ослобођења 1Б                                                                                                    |               |       |
|                                                    | На шалтерима АПР-а у Раковици, корисници могу да предају регистрационе пријаве и документацију, преузму решења<br>регистратора и добију потврде и изводе, као и информације о поступцима регистрације и правну помоћ. На поштанском<br>шалтеру се могу извршити уплате накнада Агенције и остале врсте плаћања. |               |       |
| <                                                  | Радно време шалтера је од 9 до 15 сати.<br>Корисницима је на располагању бесплатан паркинг.                                                                                                    |               | >     |
|                                                    | ДЕТАЉНИЈЕ                                                                                                    |               |       |
|                                                    | 0000                                                                                                    |               |       |

Уколико немате кориснички налог, морате га креирати. Упутство за креирање корисничког налога можете преузети овде.

Систем за централизовано пријављивање корисника:

| Република Србија<br>Агенција за привредне регистре                                                                                                    | ENGLISH                     |
|----------------------------------------------------------------------------------------------------|-----------------------------|
| Систем за централизовано пријављивање корисника                                                                                                    | Креирање корисничког налога |
| За пријављивање на систем унесите Вашу адресу<br>електронске поште и лозинку.<br>Уколико нисте регистровани креирајте кориснички налог.<br>Више информација о поступку креирања корисничког налога<br>можете прочитати <u>овде</u> | Основни подаци<br>Име:      |
| Електронска пошта:<br>Ваша лозинка:                                                                                                    | Електронска пошта:          |
| пријави се<br>Заборавили сте Вашу лозинку?                                                                                                    |                             |
|                                                                                                    | претхолни                   |

Након што се логујете на систем, приказаће вам се каталог свих електронских услуга којима имате омогућен приступ као спољни корисник.

Преглед апликација којима имате приступ

Добродошли. Ова страница Вам пружа приступ и информације о електронским услугама Агенција за привредне регистре.

|   | Преглед апликација до којих                                           | имате приступ            |                        |
|---|-----------------------------------------------------------------------|--------------------------|------------------------|
|   | Име апликације                                                        | Улога система            | Локација<br>апликације |
| - | еЛизинг претрага                                                      | KorisnikJavnePretrage    | Отвори                 |
| - | Систем обједињене процедуре                                           | Подносилац               | Отвори                 |
| - | еРегистрација оснивања једночланог и вишечланог ДОО<br>и предузетника | Спољни корисник          | Отвори                 |
| • | eregTest                                                              | InternetKorisnikReadOnly | Отвори                 |
| • | Регистар понуђача                                                     | KorisnikPortalaPretraga  | Отвори                 |
| - | eReponTest                                                            | KorisnikPortalaPretraga  | Отвори                 |
| - | Централна евиденција стварних власника                                | Подносилац               | Отвори                 |
| - | еДостављање финансијских извештаја ПОЧЕВ ОД 31.12.2021.               | SastavljacFl             | Отвори                 |
| - | еДостављање финансијских извештаја ПРЕ 31.12.2021.                    | Спољни корисник          | Отвори                 |
| - | Обједињене претраге                                                   | Спољни корисник          | Отвори                 |
|   | Унеси: 1 - 10 / 12                                                    |                          |                        |

Услугама приступате користећи линк **Отвори** у табели Преглед апликација којима имате приступ. На ову страницу можете се вратити коришћењем линка **Моји системи** који се налази у горњем десном углу екрана.

G

Категорије Преглед апликације Доступне корисничке акције Допунске информације Активности Добијање приступа систему Регистар понуђача © 24.11.2022. 9:51:04 Повлачење приступа систему Регистар понуђача O 24.11.2022. 9:50:31 Добијање приступа систему Регистар понуђача O 9.11.2022. 15:11:30 Добијање приступа систему eReponTest O 4.11.2022. 8:52:40 Добијање приступа систему Портал Регистра заложног права O 30.6.2022. 14:37:53 Контакт Телефон:

011 20 23 350

Потребно је да одаберете Регистар понуђача, а можете изабрати опцију подношења регистрационе пријаве (Регистрациона пријава), допуне или измене већ поднете пријаве (Захтев у поступку регистрације) или захтева за издавање извода (Упит из Регистра). Опција Претрага пријава/поднесака вам омогућава да претражите све креиране и поднете пријаве са вашег налога на Систему. У горњем десном углу (на профилу корисника) можете изабрати вертикални или хоризонтални приказ као и светлу или тамну тему.

| Регистар 🗮 Регистрациона пријава 🕒 Захтев у поступку регистрације |     | . Упит из Регистра  | Q Претрага г | пријава/по | однесака                 |          |
|-------------------------------------------------------------------|-----|---------------------|--------------|------------|--------------------------|----------|
|                                                                   |     |                     |              |            |                          |          |
| Претрага електронских пријава/поднесака                           |     |                     |              |            |                          |          |
| Група пријаве/поднеска                                            | *   | Врста пријаве/подн  | еска         |            |                          | <b>*</b> |
| Статус пријаве/поднеска                                           | *   | Заводни број регист | rpa          |            |                          |          |
| Датум пријема од 🖻 🗙 Датум пријема до                             | ë × | Датум доношења од   | луке од      | ₿×         | Датум доношења одлуке до | ē ×      |
| Q X                                                               |     |                     |              |            |                          |          |
| Преглед електронских пријава/поднесака                            |     |                     |              |            |                          |          |
| Неfма података                                                    |     |                     |              |            |                          |          |

#### Вертикални приказ, светла тема:

| Регистар<br>понуђача           |   |                                                                                                    | 9 |
|--------------------------------|---|----------------------------------------------------------------------------------------------------|---|
| # Регистрациона пријава        | > |                                                                                                    |   |
| Захтев у поступку регистрације | > | Претрага електронских пријава/поднесака                                                                                                    |   |
| Упит из Регистра               | > | Група пријаве/поднеска 👻 Врста пријаве/поднеска 👻                                                                                                    |   |
| Q. Претрага пријава/поднесака  |   | Статус пријаве/поднеска 🗸 Заводни број регистра                                                                                                    |   |
|                                |   | Датум пријема од<br>С<br>С<br>С<br>С<br>Сатурај<br>Сатурај<br>Сатурај<br>Сатурај<br>Сатурај<br>Сатурај<br>С<br>Сатурај<br>С<br>С<br>С<br>С<br>С<br>С<br>С<br>С<br>С<br>С |   |

Хоризонтални приказ, тамна тема:

| Регистар # Регистрациона пријава       | Захтев у поступку регистрације              |   | Упит из Регистра     | Q Претрага пријава/по | однесака                 |     | 9 |
|----------------------------------------|---------------------------------------------|---|----------------------|-----------------------|--------------------------|-----|---|
|                                        |                                             |   |                      |                       |                          | /   |   |
| Претрага електронских пријава/поднеса  | ака                                         |   |                      |                       |                          |     |   |
| Tovas novispe/nonverss                 |                                             | - | Воста понізве/полне  | CK3                   |                          | Ţ   |   |
|                                        |                                             |   |                      |                       |                          |     |   |
| Статус пријаве/поднеска                |                                             |   | Заводни број регистр | )a                    |                          |     |   |
| Датум пријема од 🗎 🗙 Д                 | Датум пријема до                            |   |                      | ₩ ×                   | Датум доношења одлуке до | ē × |   |
|                                        | Подешавања                                  |   |                      |                       |                          |     |   |
|                                        | Изглед менија                               |   |                      |                       |                          |     |   |
| Преглед електронских пријава/поднесака | <ul> <li>Горе</li> <li>Са стране</li> </ul> |   |                      |                       |                          |     |   |
| Неfма података                         | Теме                                        |   |                      |                       |                          |     |   |
|                                        |                                             |   |                      |                       |                          |     |   |
|                                        |                                             |   |                      |                       |                          |     |   |
|                                        |                                             |   | Сачувај Затво        | ри                    |                          |     |   |
|                                        |                                             |   |                      |                       |                          |     |   |

Уколико желите да поднесете пријаву Уписа понуђача, након бирања одговарајуће опције у заглављу, потребно је да изаберете дугме Креирај нову пријаву.

| Регистар понуђача                   | # Регистрациона пријава                                       | Захтев у поступку регистрације | _    | Упит из Регистра                             | Q. Претрага г  | пријава/по | днесака                  |                  | 8 |
|-------------------------------------|---------------------------------------------------------------|--------------------------------|------|----------------------------------------------|----------------|------------|--------------------------|------------------|---|
|                                     | Регистрациона пријава уписа<br>понуђача                       |                                |      |                                              |                |            |                          |                  |   |
| Претрага елен                       | Регистрациона пријава поновног<br>уписа понуђача              |                                |      |                                              |                |            |                          |                  |   |
| Група пријаве/подн<br>Регистрациона | Регистрациона пријава промене<br>регистрованих података       |                                | Ŧ    | Врста пријаве/поднеска<br>Регистрациона приј | ава уписа пону | ђача       |                          | -                |   |
| Статус пријаве                      | Регистрациона пријава промене<br>података - упис забележбе    |                                | Ŧ    | Заводни број регист                          | pa             |            |                          |                  |   |
| Датум пријема                       | Регистрациона пријава промене<br>података - брисање забележбе | пријема до 💼                   | ii × | Датум доношења од:                           | луке од        | ĒΧ         | Датум доношења одлуке до | ē ×              |   |
|                                     | Регистрациона пријава брисања<br>понуђача                     |                                |      |                                              |                |            |                          |                  |   |
|                                     |                                                               |                                |      |                                              |                |            |                          |                  |   |
| Преглед електроно                   | жих пријава/поднесака                                         |                                |      |                                              |                |            | + Креи                   | рај нову пријаву | / |
| Неfма података                      |                                                               |                                |      |                                              |                |            |                          |                  |   |
|                                     |                                                               |                                |      |                                              |                |            |                          |                  |   |

Након тога, појавиће се нови прозор у који је потребно унети матични број привредног субјекта који се региструје као понуђач.

| Статус при  | јаве/подн     | еска       |                                                      | *                   | Заводни број регистра |                |                               |                     |                   |          |  |
|-------------|---------------|------------|------------------------------------------------------|---------------------|-----------------------|----------------|-------------------------------|---------------------|-------------------|----------|--|
| Датум приј  | ема од        |            | 🖻 🗙 Датум пријема до                                 | ē ×                 | Датум донош           | аења одлуке од | 🖻 × Дат                       | им доношења одлј    | уке до            |          |  |
| ٩           | ×             |            | Регистрациона пријава уписа понуђача                 |                     |                       |                |                               |                     |                   |          |  |
|             |               |            | Матични број                                         |                     |                       |                |                               |                     |                   |          |  |
| реглед елек | тронских      | пријав     |                                                      |                     |                       |                |                               | + Креира            | ј нову пријаву    | <u>+</u> |  |
|             |               |            | 🔲 Позивање на раније одбачену или делимично усвојену | пријаву             |                       |                |                               |                     |                   |          |  |
| Детаљније   | Редни<br>број | ИД<br>број | Број раније одбачене или делимично усвојене прија    | ве                  |                       |                | Врста донете<br>одлуке/Статус | Повезани<br>захтеви | Датум<br>доношења |          |  |
|             |               |            | Потребно је умети БПН број без префикса.             |                     |                       |                |                               |                     | одлуке            |          |  |
| 0           | 1             | 96         |                                                      |                     |                       | ×              |                               |                     |                   |          |  |
| 0           | 2             | 124        | 10.10.20 P                                           | егистрациона пријав | а уписа пон           | У припреми     |                               |                     |                   |          |  |
| 0           | 3             | 145        | 12.10.20 P                                           | егистрациона пријав | а уписа пон           | У припреми     |                               |                     |                   |          |  |

Уколико се ради о правном лицу или предузетнику који су регистровани у статусном регистру који води АПР, подаци о предмету регистрације (пословно име, матични број, седиште, ПИБ и законски заступник) ће бити преузети из тог надлежног регистра, а уколико се ради о правном лицу или адвокату који се не воде у статусним регистрима АПР-а, већ у Привредном суду или надлежној комори, подносилац их сам попуњава у форми.

|                                              |                     | 🖥 Сачувај       | 🎤 Настави унос | ▶ Спреми за плаћање | 🔶 Изађи |
|----------------------------------------------|---------------------|-----------------|----------------|---------------------|---------|
| даци о предмету регистрације                 | Подаци о подносиоцу | Обавезни услови | Прилози        |                     |         |
| Пријаву/поднесак подноси                     |                     |                 |                |                     |         |
| Матични (регистарски) број                   |                     |                 |                |                     |         |
| пив •                                        |                     |                 |                |                     |         |
| Пословно (регистровано) и                    | ме *                |                 |                |                     |         |
|                                              |                     |                 |                |                     |         |
| Адреса седишта                               |                     |                 |                |                     |         |
| Општина *<br>САВСКИ ВЕНАЦ                    |                     |                 |                |                     |         |
| <sup>Место *</sup><br>БЕОГРАД (САВСКИ ВЕНАЦ) |                     |                 |                |                     |         |
| <sub>Улица</sub> *<br>ЉУТИЦЕ БОГДАНА         |                     |                 |                |                     |         |
|                                              |                     |                 |                |                     |         |

|                                  |                     |                 |         | Сачувај | Настави унос | 📋 Обриши | Спреми за плаћање | 🔶 Изађи |
|----------------------------------|---------------------|-----------------|---------|---------|--------------|----------|-------------------|---------|
| Подаци о предмету регистрације   | Подаци о подносиоцу | Обавезни услови | Прилози |         |              |          |                   |         |
|                                  |                     |                 |         |         |              |          |                   |         |
| Пријаву/поднесак подноси         |                     |                 |         |         |              |          |                   |         |
| Матични (регистарски) број<br>07 |                     |                 |         |         |              |          |                   |         |
| пив<br>10                        |                     |                 |         |         |              |          |                   |         |
| Пословно (регистровано) и        | ме                  |                 |         |         |              |          |                   |         |
|                                  |                     |                 |         |         |              |          |                   |         |
| Адреса седишта                   |                     |                 |         |         |              |          |                   |         |
| <b>Општина</b><br>САВСКИ ВЕНАЦ   |                     |                 |         |         |              |          |                   |         |
| Место<br>БЕОГРАД (САВСКИ ВЕНАЦ)  |                     |                 |         |         |              |          |                   |         |
| Улица<br>Љутице Богдана          |                     |                 |         |         |              |          |                   |         |
| Кућин број                       |                     |                 |         |         |              |          |                   |         |

| Законски<br>Законски     | и заступници<br>и заступници - физичка лица                      |                                            |                                 |                                      |                            |                                                                                                    |
|--------------------------|------------------------------------------------------------------|--------------------------------------------|---------------------------------|--------------------------------------|----------------------------|----------------------------------------------------------------------------------------------------|
| Редни<br>број            | Име и презиме                                                    | јмбг                                       | Евиденцис<br>број за<br>странце | Број пасоша                          | Држава<br>издавања         |                                                                                                    |
| 1<br>2                   | Петар <b>Прини на</b>                                            | 26)<br>13)                                 |                                 |                                      |                            |                                                                                                    |
|                          |                                                                  |                                            |                                 |                                      |                            | Број резултата по страни 5 🔻 1–2 of 2 < >                                                                         |
| томена: По<br>подацима и | даци који су предмет регистра<br>из Регистра које води АПР. Укол | ције су превучени и<br>ико нису, податке м | з АПР-а на д<br>иожете ускл     | ан када је започе<br>адити кликом на | то креирањо<br>дугме "Осве | е регистрационе пријаве. Молимо Вас проверите да ли су подаци са регистрационе пријаве усклађен<br>жите податке*. |
| свежите п                | одатке                                                           |                                            |                                 |                                      |                            |                                                                                                    |

(\*тамна тема, могућа је и светла тема)

Следећа картица је картица Подаци о подносиоцу, где треба означити да ли пријаву подноси регистровани законски заступник или пуномоћник. У истој картици је пожељно оставити и контакт податке, а начин достављања одлуке

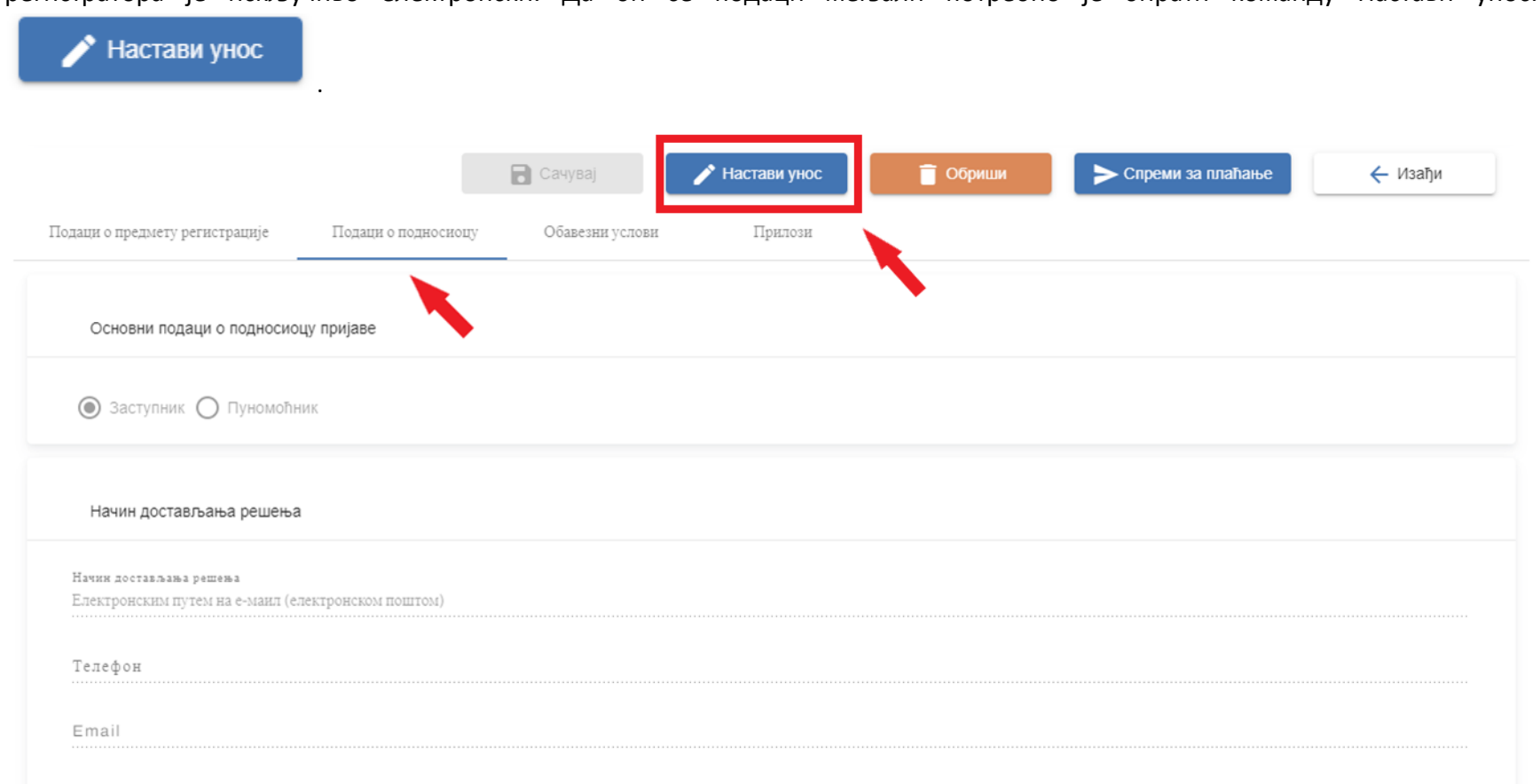

регистратора је искључиво електронски. Да би се подаци мењали потребно је бирати команду Настави унос:

| арста пријаве/поднеска                                                        | Статус пријаве/поднеска                                     |  |  |  |  |  |
|-------------------------------------------------------------------------------|-------------------------------------------------------------|--|--|--|--|--|
| Регистрациона пријава уписа понуђача                                          | У припреми                                                  |  |  |  |  |  |
| ИД број<br>379                                                                | Датум и преме креирања<br>21.11.2022 11:19:47               |  |  |  |  |  |
|                                                                               |                                                             |  |  |  |  |  |
|                                                                               | Сачувај 🥕 Настави унос 🧧 Обриши 🗲 Спреми за плаћање 🔶 Изађи |  |  |  |  |  |
| Подаци о предмету регистрације Подаци о подносиоцу Обавезни услови Прилози    |                                                             |  |  |  |  |  |
|                                                                               |                                                             |  |  |  |  |  |
| Основни подаци о подносиоцу пријаве                                           |                                                             |  |  |  |  |  |
| 🖲 Заступник 🔿 Пуномоћник                                                      |                                                             |  |  |  |  |  |
| Начин достављања решења                                                       |                                                             |  |  |  |  |  |
| Начия достављања решења<br>Електронским путем на е-манл (електронском поштом) |                                                             |  |  |  |  |  |
| Телефон                                                                       |                                                             |  |  |  |  |  |
| Email                                                                         |                                                             |  |  |  |  |  |
|                                                                               |                                                             |  |  |  |  |  |
|                                                                               |                                                             |  |  |  |  |  |
|                                                                               |                                                             |  |  |  |  |  |
|                                                                               |                                                             |  |  |  |  |  |
|                                                                               |                                                             |  |  |  |  |  |

Што се тиче услова којима се доказује непостојање основа за искључење из поступка јавне набавке, регистратор има приступ свим службеним евиденцијама, те није неопходно прилагати пореска уверења или извод из казнене евиденције за заступнике.

Уколико подносилац ипак жели да достави нпр. уверење из Пореске управе, јер постоји дуг, али му је одобрен репрограм, мора да прво означи који документ доставља да би му било омогућено да дода документ, који мора бити у форми електронског документа и потписан електронским потписом издаваоца или адвоката уколико се преко њега подноси пријава.

|   | Обавезни услови                                                                                                    |                                                    |                     |                                       |  |  |  |  |  |  |
|---|----------------------------------------------------------------------------------------------------|----------------------------------------------------|---------------------|---------------------------------------|--|--|--|--|--|--|
|   | Напомена: Уколико подносилац не означи да је прибавио неки од доле наведених докумената потребних за поступак регистрације, АПР ће прибавити наведена документа по<br>спужбеној дужности.                                                  |                                                    |                     |                                       |  |  |  |  |  |  |
|   | Напомена: Уколико је законски заступник страно физичко лице, документација којом се доказује испуњеност обавезних услова, није предмет провере по службеној дужности и може<br>бити приложена са осталом документацијом на табу "Прилози". |                                                    |                     |                                       |  |  |  |  |  |  |
|   |                                                                                                    |                                                    |                     |                                       |  |  |  |  |  |  |
|   | Уверење ПУ да су измирени доспели порези и доп                                                                                                    | Тип декумента<br>уверење управе за јавне приходе л | юкалне самоуправе 👻 |                                       |  |  |  |  |  |  |
| - | 🗹 Уверење управе за јавне приходе локалне самоупр                                                                                                    |                                                    | 🛧 Приложи документ  | ————————————————————————————————————— |  |  |  |  |  |  |
|   |                                                                                                    |                                                    |                     |                                       |  |  |  |  |  |  |
|   | Уверење из казнене евиденције за физичко лице                                                                                                    |                                                    | ×                   |                                       |  |  |  |  |  |  |
|   | Законски заступници - физичка лица<br>Име и презиме                                                                                                    | ЈМБГ                                               | Прилажем документ   |                                       |  |  |  |  |  |  |
|   | Дејан Петровић                                                                                                    | 1102972750019                                      |                     |                                       |  |  |  |  |  |  |
|   |                                                                                                    |                                                    |                     |                                       |  |  |  |  |  |  |

Уколико се ради о привредном субјекту који није регистрован у статусном регистру који води АПР, у картици Прилози је потребно извршити учитавање доказа о идентитету који мора бити у форми електронског документа и потписан електронским потписом издаваоца или адвоката уколико се преко њега подноси пријава.

| Регистрациона пријава уписа понуђача  | лациона пријава уписа понуђача |                 |         |                                               |          | Улараданын калалын<br>У припреми |                  |  |  |  |  |  |
|---------------------------------------|--------------------------------|-----------------|---------|-----------------------------------------------|----------|----------------------------------|------------------|--|--|--|--|--|
| ИД број<br>124                        |                                |                 |         | Датуы и време кренрања<br>10.10.2022 11:16:14 |          |                                  |                  |  |  |  |  |  |
|                                       |                                |                 |         |                                               |          | ±                                | 8                |  |  |  |  |  |
|                                       |                                |                 | Сачувај | 🎤 Настави унос                                | 📋 Обриши | > Спреми за плаћање              | ← Изађи          |  |  |  |  |  |
| Подаци о предмету регистрације Подаци | и о подносноцу                 | Обавезни услови | Прилози |                                               |          |                                  |                  |  |  |  |  |  |
| Прилози                               |                                |                 | 1       |                                               |          |                                  | 🕂 Додај документ |  |  |  |  |  |

Детаљније информације можете погледати на следећем линку: Потребна документација за упис понуђача</u>Напомена: Уколико је тип подносиоца Пуномоћник, обавезно је приложити тип документа: Пуномоћје.

| ста пријака/падњеска<br>тистрациона пријава уписа понубача |                                                              | Craty complete consects<br>V ppmpetor                        |                        |  |  |  |  |
|------------------------------------------------------------|--------------------------------------------------------------|--------------------------------------------------------------|------------------------|--|--|--|--|
| l épej<br>ja                                               |                                                              | Датум и арама хранрика<br>10.10.2022 11.16.19                |                        |  |  |  |  |
|                                                            |                                                              |                                                              | ± 0 0                  |  |  |  |  |
| одащи о предмету регистрације Подаци о по                  | Тип документа<br>Тип документа<br>Тип документа није изабран |                                                              | ени 🧲 Изађи            |  |  |  |  |
| Прилози                                                    | Опис                                                         | жи документ                                                  | + Додај документ       |  |  |  |  |
| Детаљније информације можете погледати                     |                                                              | опико је тип подносноца Пуномоћник, обавезно је приложити ти | п документа. Пуномоћје |  |  |  |  |

| Врста пријаве/поднеска<br>Регистрациона пријава уписа понуђача                                  |                                                                                                    | Статус пријаке/поджеска<br>У припрели                             |                                                                  |  |  |  |
|-------------------------------------------------------------------------------------------------|----------------------------------------------------------------------------------------------------|-------------------------------------------------------------------|------------------------------------------------------------------|--|--|--|
| ИД број<br>124                                                                                  |                                                                                                    | Датум и време креирања<br>10.10.2022 11:16:14                     |                                                                  |  |  |  |
|                                                                                                 |                                                                                                    |                                                                   | ± B 0                                                            |  |  |  |
| Подаци о предмету регистрације Подаци о по<br>Прилози<br>Детаљније информације можете погледати | Тип документа<br>Доказ о идентитету понуђача правног лица<br>Опис<br>електронски потпис.pdf<br>✓ Х | умсни<br>олико је тип подносиоца Пуномоћник, обавезно је приложил | лаћање 🗲 Изађи<br>+ Додај документ<br>и тип документа: Пуномоћје |  |  |  |

Након попуњавања пријаве приступа се плаћању. Кликом на дугме Плаћање крећете у процедуру плаћања.

### Verzija: TEST [data2]

# Pregled zahteva

## Zahtev

Naziv registra е-ирис (привредна друштва) Broj zahteva 4294 Broj predmeta 3.000,00 din Iznos propisane naknade Dugovanje po zahtevu 0.00 din 🗸 Status naplate Plaćen zahtev Naplati do punog iznosa Datum kreiranja Datum prijema Datum konacnog statusa . Datum poslednje izmene Vlasnik Kreator eiris Stanje U obradi M Pregled istorije akcija

Отвара се посебна апликација Агенције за електронско плаћање. Плаћање накнаде за услугу обраде захтева врши се Visa, MasterCard или Dina платном картицом. Плаћање је детаљно објашњено у <u>Техничком упутству за електронско плаћање</u> накнаде.

Након успешно извршеног плаћања, приказује се порука о успешном плаћању. Пријава/поднесак мења статус у Спремна за потписивање и подношење.

Кликом на Верификуј извршено плаћање, пријава/поднесак је спреман за потписивање.

|                                    |                           |                        |                      | Вериф                       | икуј извршено плаћање |         |
|------------------------------------|---------------------------|------------------------|----------------------|-----------------------------|-----------------------|---------|
|                                    |                           | 🚯 Врати у при          | ипрему               | ј Обриши 🕞 Вериф            | икуј извршено плаћање | 🔶 Изађи |
| Подаци о предмету регистрације     | Подаци о подносиоцу       | Обавезни услови        | Прилози              | Подаци о плаћању            |                       |         |
| Подаци о плаћању                   |                           |                        |                      |                             |                       |         |
| Прописани износ накнаде<br>2800.00 |                           |                        |                      |                             |                       |         |
| Начин плабања<br>Плаћање картицом  |                           |                        |                      |                             |                       |         |
| Плати<br>Након што извршите плаћањ | е картицом потребно је да | се вратите на ову стра | ницу како бисте извр | ушили верификацију плаћања. |                       |         |

Покрените NEXU апликацију за електронско потписивање.

Потписивање докумената врши се путем апликације за електронско потписивање, коју уз упутство за коришћење можете преузети посредством следећег линка: <u>http://aplikacije3.apr.gov.rs/ElektronskoPotpisivanje</u>.

Кликом на дугме Потпиши и поднеси у горњем десном углу пријаве, приступате електронском потписивању:

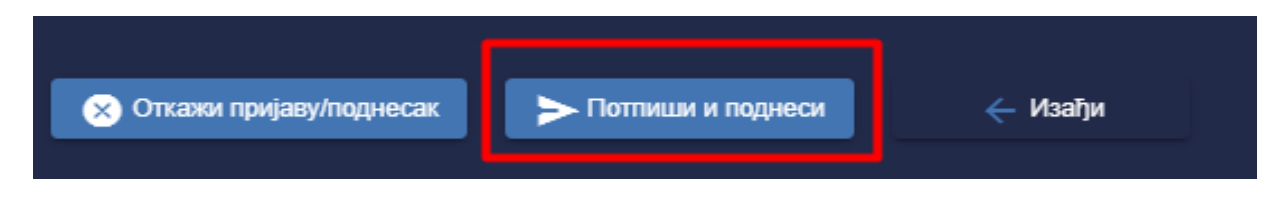

Апликација за потписивање ће препознати картицу, те је потребно да у падајућој листи изаберете сертификационо тело које је издало картицу.

| Proces potpisivanja dokumenta                                         | <u> </u> |         | ×  |  |  |  |  |  |  |
|-----------------------------------------------------------------------|----------|---------|----|--|--|--|--|--|--|
| Metod pristupa tokenu                                                 |          |         |    |  |  |  |  |  |  |
| Pročitaj karticu koristeći klijentsku aplikaciju izdavača sertifikata |          |         |    |  |  |  |  |  |  |
| Lista Sertifikacionih tela Srbije:<br>Javno preduzeće Pošta Srbije -  |          |         |    |  |  |  |  |  |  |
| Metode pristupa tokenu:                                               |          |         |    |  |  |  |  |  |  |
| Direktan pristup smart kartici (PKCS #11)                             |          |         |    |  |  |  |  |  |  |
| 😔 Deta                                                                | ljna Po  | dešavan | ja |  |  |  |  |  |  |
| Mikrosoft skladište ključeva                                          |          |         |    |  |  |  |  |  |  |
|                                                                       |          | Nastav  | i  |  |  |  |  |  |  |

Унесите ПИН.

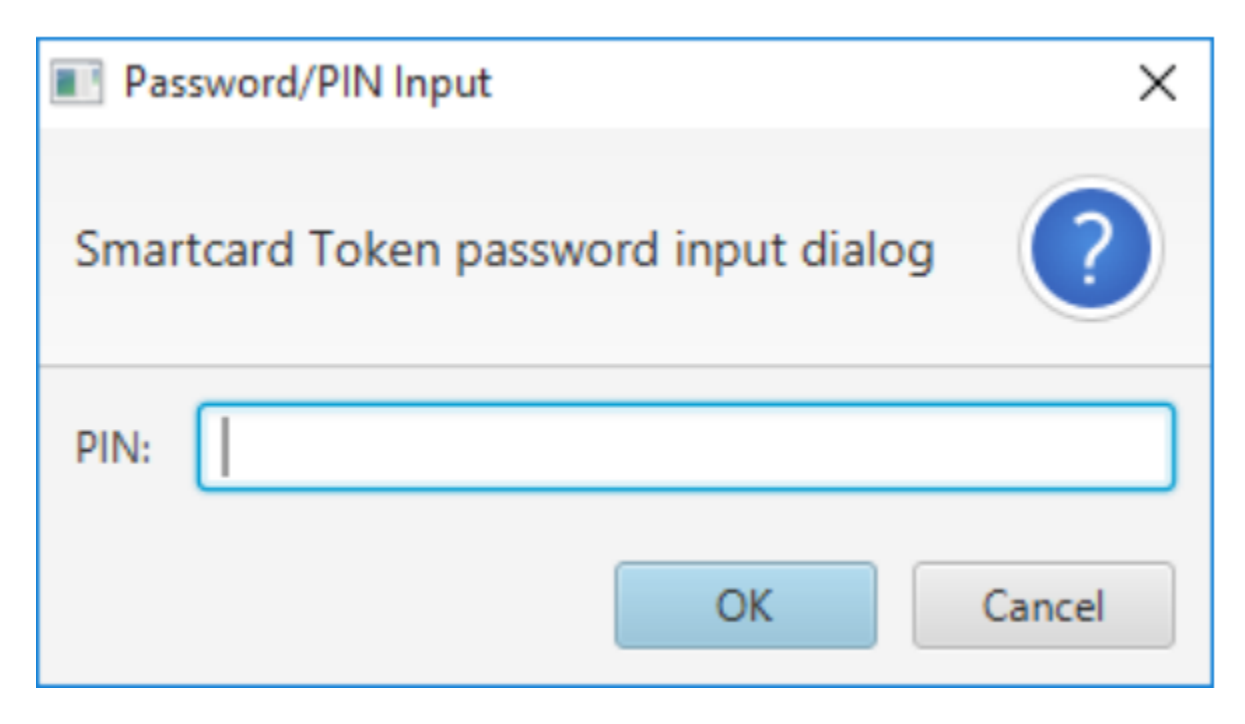

Изаберите квалификовани електронски сертификат.

| Proces potpisivanja dokumenta | — |      | ×   |  |  |  |  |  |  |  |
|-------------------------------|---|------|-----|--|--|--|--|--|--|--|
| Odabir sertifikata za potpis  |   |      |     |  |  |  |  |  |  |  |
| Odaberite validni sertifikat  |   |      |     |  |  |  |  |  |  |  |
| Srđan Rogić                   |   |      |     |  |  |  |  |  |  |  |
| Validnost: Validan            |   |      |     |  |  |  |  |  |  |  |
| Detalji sertifikata           |   |      |     |  |  |  |  |  |  |  |
| Nazad                         |   | Nast | avi |  |  |  |  |  |  |  |

Након доношења одлуке о поднетој пријави, на наведену имејл адресу подносиоца пријаве биће испоручено решење у форми електронског документа, снабдевено квалификованим електронским сертификатом надлежног регистратора, којим је ваша пријава усвојена или одбачена. Ово решење ћете такође моћи да преузмете и из апликације преко поља Решење регистра кликом на дугме.

| Претрага е                | лектрон                                   | юких пр    | ијава/поднес                 | ака                      |                             |                        |                       |                                                       |                               |                     |                             |                            |
|---------------------------|-------------------------------------------|------------|------------------------------|--------------------------|-----------------------------|------------------------|-----------------------|-------------------------------------------------------|-------------------------------|---------------------|-----------------------------|----------------------------|
| Група приј                | аве/подне                                 | еска       |                              |                          |                             | -                      | Врста пријав          | ве/поднеска                                           |                               |                     |                             | *                          |
| Статус пријаве/поднеска 👻 |                                           |            |                              |                          |                             |                        | Заводни број регистра |                                                       |                               |                     |                             |                            |
| Датум приј                | Датум пријема од 🖻 🗙 Датум пријема до 🖻 🗙 |            |                              |                          |                             |                        |                       | Датум доношења одлуке од 🗇 🗙 Датум доношења одлуке до |                               |                     |                             |                            |
| ঀ                         | ×                                         |            |                              |                          |                             |                        |                       |                                                       |                               |                     |                             |                            |
| -                         |                                           |            |                              |                          |                             |                        |                       |                                                       |                               |                     |                             |                            |
| Преглед елек              | тронских                                  | пријава/п  | однесака                     |                          |                             |                        |                       |                                                       |                               |                     |                             | 👲 Преузми                  |
| Детальније                | Редни<br>број                             | ИД<br>број | Датум и<br>време<br>креирања | Заводни број<br>регистра | Датум и<br>време<br>пријема | Врста пријавејподнеска |                       | Статус пријаве/<br>поднеска                           | Врста донете<br>одлуже/Статус | Повезани<br>захтеви | Датум<br>доношења<br>одлуке | Одлука/<br>акт<br>регистра |
| 0                         | 1                                         | 135        | 11.10.20                     |                          | 18.10.20                    | Регистрациона пријав   | за промене            | Додељивање заво                                       |                               |                     |                             |                            |
| • 0                       | 2                                         | 136        | 11.10.20                     | БПН 580/2022             | 18.10.20                    | Регистрациона пријав   | за уписа пон          | Решена                                                | Решење о усвајањ              | Ý                   | 18.10.2022                  | 12: 🛤                      |
| 0                         | 3                                         | 139        | 12.10.20                     |                          |                             | Регистрациона пријав   | за уписа пон          | Спремна за потпи                                      |                               |                     |                             | 1                          |
| 0                         | 4                                         | 140        | 12.10.20                     |                          |                             | Потврда                |                       | Спремна за потпи                                      |                               |                     |                             |                            |
| 0                         | 5                                         | 171        | 17.10.20                     |                          |                             | Регистрациона пријав   | а уписа пон           | Отказана                                              |                               |                     |                             |                            |

Питања у вези електронске регистрације можете упутити нашем **инфо центру** на број телефона **011 20 23 350**, а можете писати и на имејл адресу <u>info@apr.gov.rs</u>. На располагању вам је и **техничка подршка АПР-а** која пружа помоћ око апликација система за централизовано пријављивање корисника, а њихова имејл адреса је <u>sd@apr.gov.rs</u>.